# FORMATION OCKAM RAZOR LES FORRIES PHOTOSHOP

#### PRINCIPE

Les Formes sont les visuels et paramètres **choisis pour un dessin au Pinceau** ou divers autres outils qui partagent le même mode de procèdure *(Tel que le Tampon ou la Gomme )*.

### DESCRIPTION

La Fenêtre des Formes permet de **choisir une forme de Pointe** (*La forme du curseur*) ainsi que **divers paramètres** pour calibrer le style de dessin à effectuer avec l'outil.

Ces divers paramètres sont les suivants :

- Forme de la Pointe
- Dynamique de forme
- Diffusion
- Texture
- Forme double
- Dynamique de la couleur
- Autre dynamique

Chaque Paramètre possède **un ensemble de sous-pa**ramètres pour calibrer la forme selon vos souhaits. Vous pouvez, également, activer ou désactiver les notions suivantes :

- Bruit
- Bords humides
- Aérographe
- Lissage
- Protéger la texture

Une fois les Paramètres définis et la forme obtenue, vous pourrez, également, la sauvegarder afin de la retrouver facilement dans les Formes prédéfinies.

Vous pouvez, enfin, **créer vos propres formes de Poin**te à l'aide d'image Noir et Blanc *(La forme de Pointe se base sur la masse ).* 

### UTILISATION

Une fois que vous aurez paramètré votre Forme, vous pourrez enregistrer la Forme prédéfinie. Pour cela, allez dans les options de la fenêtre de Formes *(Bouton en haut à droite : (*)) et sélectionnez : "**Nouvelle Forme Prédéfinie**"

Pour créer une nouvelle forme de Pointe, il vous suffit de créer une nouvelle scène Photoshop, de dessiner votre Pointe (*De préférence en Noir et Blanc*) puis de faire : **Edition / Définir une forme prédéfinie** 

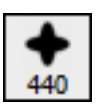

## **RACCOURCIS**

 $\begin{array}{l} \textbf{F5} \rightarrow \text{Fenêtre des Formes} \\ \textbf{Ctrl} \rightarrow \text{Faire apparaître le Curseur de dessin} \\ \textbf{Touche " ! "} \rightarrow \text{Augmenter le diamètre} \\ \textbf{Touche " : "} \rightarrow \text{Réduire le diamètre} \\ \textbf{Touche " ; "} \rightarrow \text{Passer à la forme suivante} \\ \textbf{Touche " , "} \rightarrow \text{Passer à la forme précédente} \end{array}$